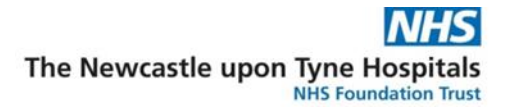

## Creating a Discharge Hub Referral letter in Document Creation

## When does the letter need to be created?

The Review of the discharge hub referral must be completed by the hub team. It is important that details are checked for accuracy at this stage (with any corrections made prior to signing the form and completing the Review task).

## **Generating the letter**

In Powerchart

- 1. Click on Document Creation <sup>Document Creation</sup> in the left-hand side menu.
- 2. Update the New Letter options as follows:

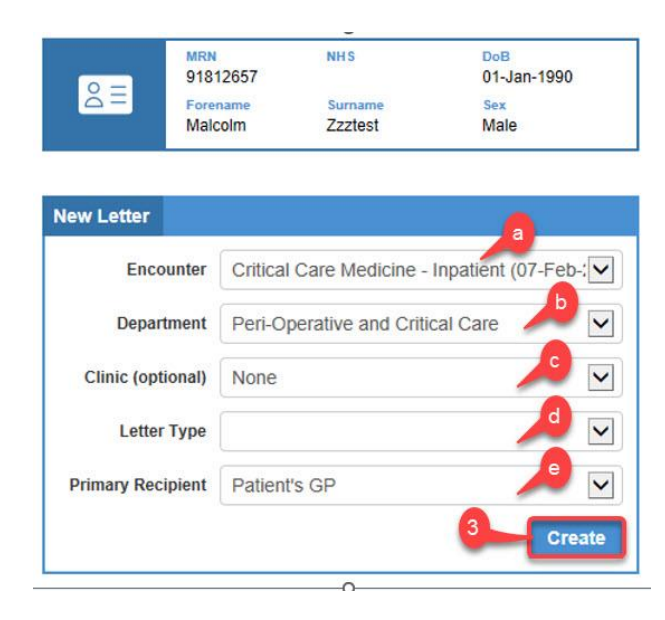

- a) Encounter this should be the current Inpatient encounter that the patient is being discharged from. You should not need to change this value unless you have opened the patient record on a different encounter.
- b) **Department** This will default to the department chosen on admission. There is no need to change this selection.
- c) Clinic (optional) This should default to None for inpatient encounters. If there is information here, you are probably in the wrong encounter for the patient.

Creating a Discharge Hub Referral letter in Document Creation v1.0

d) Letter Type – Select Discharge Hub Referral from the list.

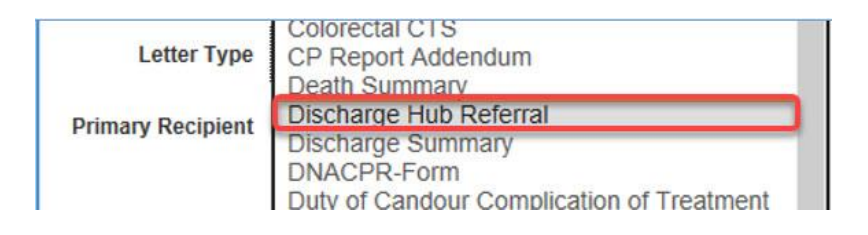

e) Primary Recipient – Change this selection to Other.

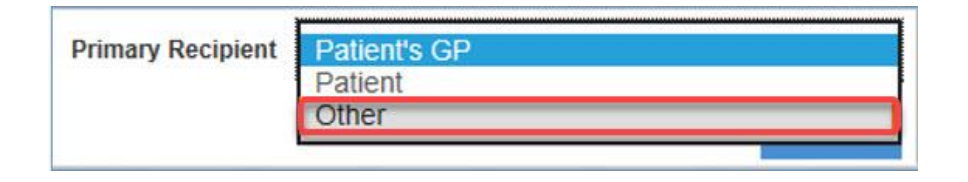

3. Click on the Create button, the system will pull in the data that has been recorded for the patient.

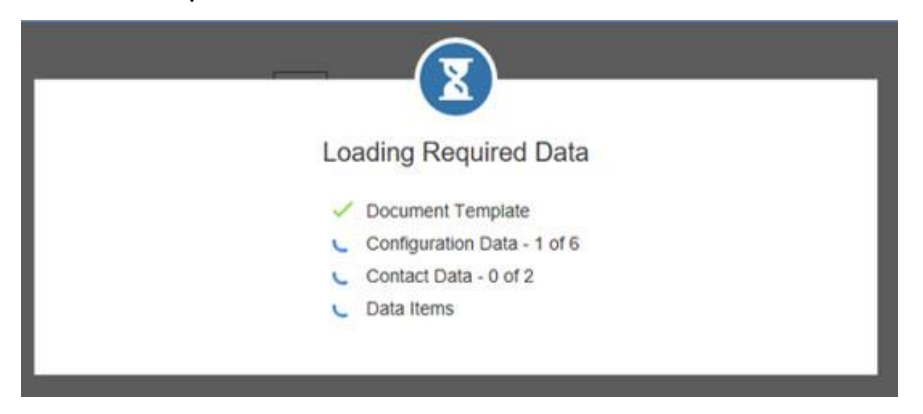

- 4. It is vital that the contents of the letter are **reviewed** at this point before the letter is finalised in the patient's record. If any errors are found at this point, you must cancel the letter and correct the information in the patient's record before proceeding.
- 5. When you are satisfied that the contents are correct, you need to select an option from the **Lead Clinician**, **Signing Clinician** and **Position** boxes.
- 6. Click on the green **Save and Finalise** button.

| ABIBS A NIXS    |                        | MRN: 9181265                   | Do8: 01-Jan-1990                                           |                                  |                                   |               | Missage Pad                   | 2    |
|-----------------|------------------------|--------------------------------|------------------------------------------------------------|----------------------------------|-----------------------------------|---------------|-------------------------------|------|
| Add Reopents    |                        |                                |                                                            |                                  |                                   |               | a design of the second second |      |
|                 |                        |                                |                                                            |                                  | (4)                               |               | Details Autorext              | Data |
|                 |                        |                                |                                                            |                                  |                                   |               | Department                    |      |
|                 | Newspatte upon Tune Ho | unitais Mail Tourt             | Discharge Hub Referral                                     |                                  |                                   |               | Pari-Operative and Critical   |      |
|                 | Patient name           | Zratest, Malcoim               | and the second second                                      | Hospital and                     | Freeman Dummy                     |               |                               |      |
|                 |                        |                                |                                                            | ward                             |                                   |               | Clinic (optional)             |      |
|                 | Date of admission      | 67/02/2023                     |                                                            | Date of birth                    | 01/01/1990                        |               | Notes                         |      |
|                 | Address                | Newcastle Upon Ty              | castle Upon Tyre Hospitals Mha T Regent Farm Road NE3      |                                  | Connie Lewcock House West Denton  |               | Lead Clinician                |      |
|                 |                        | 380                            |                                                            |                                  | Road Newcastle Upon Tyne NE15 7LQ |               | Salect an Online              |      |
|                 | Geographical area:     | Newcasille                     |                                                            | Telephone                        | 01912223333                       |               | / Design an option            |      |
|                 | MEN                    | 91012657                       |                                                            | NHS NO                           | and a second                      |               | Signing Clinician             |      |
|                 | GP Practice            | Trating Co Proctice            | 5 (online)<br>Evalues Co. Bueches (22222)                  |                                  | evente - Europe                   | - Contraction | Salact an Option              |      |
|                 |                        | ZZ90 3WZ                       |                                                            |                                  |                                   | 5             | Pasifica                      |      |
|                 | Discharge Ready date   | Discharge Ready date           |                                                            | Discharge Date                   | 1                                 |               | Position                      | -    |
|                 | Reason for admission   | REason for                     | admission text                                             | sion text                        |                                   |               | Greed an Option               |      |
|                 | Relevant past medical  | medical his                    | top text testing peet line and the pavi                    | t testing part line and the part |                                   |               | Clinic / Admit Date           |      |
|                 | history                | metrus nos                     | tory taxt testing next line and the next                   | 5                                |                                   |               | 07-Feb-2023                   |      |
|                 |                        |                                | http://star.required? Yes<br>ent Preferred Language Prench |                                  |                                   |               |                               |      |
|                 |                        | Is an inte                     |                                                            |                                  |                                   |               | Importance                    |      |
|                 | Communication Need     | Patient P                      |                                                            |                                  |                                   |               | Normal                        |      |
|                 |                        | Commentered interes.           |                                                            |                                  |                                   |               |                               |      |
|                 |                        | Does the                       | patient have any sensory 0                                 | ognitive deficit, Rig            | ht eye - Blind/Visual Impairment, |               |                               |      |
|                 |                        | impairme                       | impairments? speech cencit                                 |                                  |                                   |               |                               |      |
|                 | Impaired Cognition?    | Yes                            |                                                            |                                  |                                   |               |                               |      |
|                 | Confirmed Learning Dis | Confirmed Learning Disability? |                                                            | Infirmed diagnosis               | of autismuASD or a learning       |               |                               |      |
|                 | Reasonable adjustment  |                                | 1.                                                         | including 2                      |                                   |               | 5 STATE                       | -    |
|                 | CONSENT TO REFERRA     | NL.                            | Yes                                                        |                                  |                                   |               | Cancer                        |      |
|                 | RISK                   |                                | To professionals                                           |                                  |                                   | 6             | Save as Draft                 |      |
| Contact Removed | MORE INFORMATION A     | BOUT RISK:                     | additional info about risks                                |                                  |                                   |               |                               |      |
|                 | Patient Accommodation  | 1                              | Flat - Tower Block                                         |                                  |                                   |               | Save And Emana                | -    |

7. A warning message will advise that there are no recipients for this letter, click **Yes** to proceed.

| Question                                                                       | ti.                                 |    |
|--------------------------------------------------------------------------------|-------------------------------------|----|
| You have not added any recipients to this letter. Are you sure you recipients? | u wan't to save this letter with no | þ  |
|                                                                                | <u>_</u>                            |    |
|                                                                                | Yes N                               | lo |

- 8. A green success message should appear to confirm that the letter has been saved in Document Store.
- 9. The letter then needs to be saved locally to send on to the external team see process below.

## Saving a local copy of the letter

1. Open Document Store form the Menu on the left of the screen.

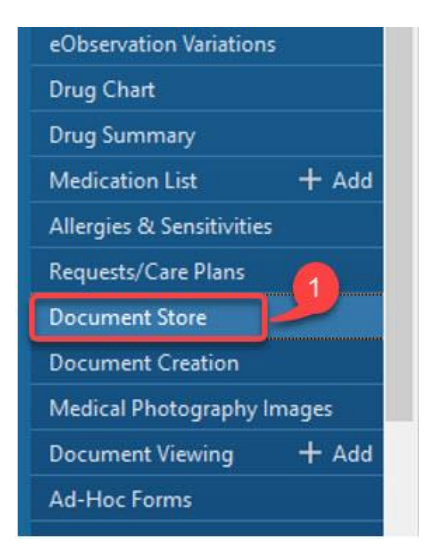

2. Document Store may have a default view set to sort documents by Department, change the View by option to **View by Document Type** to easily find the Discharge Hub Referral letter that has been created.

| No Grouping                                                                                                    |                                                                                                    |                            |                     |
|----------------------------------------------------------------------------------------------------|----------------------------------------------------------------------------------------------------|----------------------------|---------------------|
| View By Departm                                                                                                | nent                                                                                                    |                            |                     |
| View By Attendin                                                                                               | g Clinician                                                                                                    |                            |                     |
| View By Consulta                                                                                               | ant                                                                                                    |                            |                     |
| View By Typed D                                                                                                | ate                                                                                                    |                            |                     |
| View By Clinic Da                                                                                              | ate                                                                                                    |                            |                     |
| and a second second second second second second second second second second second second second second second | and the second division of the second division of the second divisio |                            |                     |
| View By Docume                                                                                                 | ent Type                                                                                                    |                            |                     |
| View By Docume                                                                                                 | nt Type<br>11 Mar 2020                                                                                                    | 12 Sep 2022                | Short Clinic Letter |
| View By Docume                                                                                                 | nt Type<br>11 Mar 2020<br>11 Mar 2020                                                                                                    | 12 Sep 2022<br>12 Sep 2022 | Short Clinic Letter |

To set View by Document Type your default:

- Change the View by option to View by Document Type as above.
- Click on the Save View icon, you will receive a message to say your settings have been saved, then the next time you open Document Store View by Document Type will be your default.

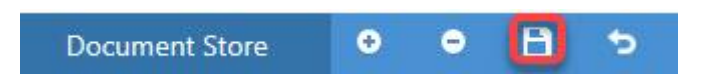

Creating a Discharge Hub Referral letter in Document Creation v1.0

3. Open the document from the list and select **Email**.

| 🖹 🗎 🕼 🔍 🔍   100% -   🕲 🕲 🖄     |                                                                |                                                                                                    |                                                                            | 3                                                                |                                                                                               |                                                                             |                                                                      |
|--------------------------------|----------------------------------------------------------------|----------------------------------------------------------------------------------------------------|----------------------------------------------------------------------------|------------------------------------------------------------------|-----------------------------------------------------------------------------------------------|-----------------------------------------------------------------------------|----------------------------------------------------------------------|
| ew Document Pg: 1 of 4 🐮 🗣 🗕 🕂 | 🤹 i Info 📫 Me                                                  | ssage Pad                                                                                                    | 🐸 Email                                                                    | a a                                                              |                                                                                               |                                                                             |                                                                      |
|                                | Newcastle upon<br>Patient name<br>Date of admission<br>Address | Tyne Hos<br>Zzztest, 1<br>07/02/20<br>Newcast<br>Nhs T R<br>3HD                                                      | Spitals NH<br>Malcolm<br>123<br>Ie Upon Tyne<br>egent Farm R               | S Trust: D<br>Hospitals<br>oad NE3                               | Discharge Hub Re<br>Hospital and<br>ward<br>Date of birth<br>Temporary<br>Address             | oferral<br>Freemar<br>01/01/19<br>Connie I<br>West De<br>Newcast<br>NE15 7L | 1 Dummy<br>190<br>Lewcock House<br>Infon Road<br>lie Upon Tyne<br>.Q |
|                                | Geographical<br>area:                                          | Darlingto                                                                                                    | in                                                                         |                                                                  | Telephone                                                                                     | 0191222                                                                     | 23333                                                                |
|                                | MRN                                                            | 91812657<br>G Testing<br>Testing Gp Practice (ZZZZZ)<br>ZZ99 3WZ                                                     |                                                                            |                                                                  | NHS No                                                                                        | 8                                                                           |                                                                      |
|                                | GP Practice                                                    |                                                                                                    |                                                                            |                                                                  | Ethnicity                                                                                     | White - British                                                             |                                                                      |
|                                | Discharge Ready                                                | date                                                                                                    | 17/09/202                                                                  | 3 Exp                                                            | ected Discharge D                                                                             | ate                                                                         | 25/09/2023                                                           |
|                                | Reason for admiss                                              | sion                                                                                                    | testin                                                                     | g reason                                                         | for admission DH                                                                              | IR Upda                                                                     | ted in RDHR                                                          |
|                                | Relevant past med                                              | dical histor                                                                                                    | y releva                                                                   | ant meds                                                         | history test DHR                                                                              | Updated                                                                     | d in RDHR                                                            |
|                                | Communication<br>Need:                                         | Is an<br>Interpret<br>required<br>Patient<br>Preferre<br>Languag<br>Does the<br>patient h<br>any sen<br>impairm<br>? | ter No<br>i?<br>ed<br>ge<br>e Co<br>have imp<br>sory imp<br>eents De<br>De | gnitive de<br>bairment,<br>bairment,<br>af/Hearing<br>af/Hearing | ficit, Left eye - Bl<br>Non-verbal, Righ<br>Sensation-Touch<br>g Deficit, Speech<br>g Deficit | ind/Visu<br>t eye - E<br>i Deficit,<br>Deficit,                             | al<br>Blind/Visual<br>Left ear -<br>Right ear -                      |
|                                | Impaired<br>Cognition?                                         | No                                                                                                    |                                                                            |                                                                  |                                                                                               |                                                                             |                                                                      |
|                                | Confirmed Learnin<br>Disability?                               | ng                                                                                                    |                                                                            | Confirmed<br>or a learni                                         | l diagnosis of autis<br>ng difficulty?                                                        | m/ASD                                                                       | Yes No<br>Awaiting<br>Assessmen                                      |
|                                | Reasonable                                                     | ra                                                                                                    | 1                                                                          |                                                                  |                                                                                               |                                                                             |                                                                      |

- 4. Enter an **nhs.net email address** into the Email section.
- 5. An optional message can be added if the email is to be picked up by another member of the team.
- 6. Click Send.

| Send Document Link                                 |                                                                                           | x        |
|----------------------------------------------------|-------------------------------------------------------------------------------------------|----------|
| This tool will send a link to this document to the | e email address you enter below. Please be aware the link will only work within the trust | network. |
| Email                                              | 4                                                                                         |          |
|                                                    |                                                                                           |          |
| Manager                                            |                                                                                           |          |
| Message                                            |                                                                                           |          |
| 1                                                  | 5                                                                                         |          |
| 1                                                  |                                                                                           |          |
| L                                                  |                                                                                           |          |
|                                                    |                                                                                           | 6 Sand   |
|                                                    |                                                                                           | Jenu     |

Creating a Discharge Hub Referral letter in Document Creation v1.0

 $\ensuremath{\mathbb{C}}$  IT Training, The Newcastle upon Tyne Hospitals NHS Foundation Trust

7. An email from Document Store with the Document link will be sent to the chosen email address. Open the email and click on the link.

| □ 9 0 ↑                     | ↓ -                                           |                   | Document S                               | tore - Doo | cument Li      | nk - Messa | age (HT            | IML) |       |           |                               | •                |                     | 0         | >       | <  |
|-----------------------------|-----------------------------------------------|-------------------|------------------------------------------|------------|----------------|------------|--------------------|------|-------|-----------|-------------------------------|------------------|---------------------|-----------|---------|----|
| File Message                | Help 💡 Tell                                   | me what y         | rou want to do                           | )          |                |            |                    |      |       |           |                               |                  |                     |           |         |    |
| © ∭ —<br>⊗ → Delete Archive | ← Reply 🔄<br>≪ Reply All 📿 ~<br>→ Forward 🛱 ~ | Share to<br>Teams | are to<br>ceams<br>Cuick<br>Steps •<br>• |            | Editing Immers |            | Imersive Translate |      | ate   | Q<br>Zoom | Reply with<br>Scheduling Poll |                  | Meeting<br>Secretar |           |         |    |
| Delete                      | Respond                                       | Teams             | Quick S 15                               |            |                |            |                    |      | Langu | uage Zoom |                               | e Zoom Find Time |                     | Decisions |         | ^  |
| Document Sto                | re - Document                                 | Link              |                                          |            |                |            |                    |      |       |           |                               |                  |                     |           |         |    |
|                             | OC (THE NEWCAST                               |                   | TYNE HOSP                                | TAISN      |                |            | :                  | 5    | Reply | «5        | Reply All                     | -> Forv          | ward                | ij;       |         |    |
|                             | IER, Malcolm (THE NEW                         | CASTLE UP         | ON TYNE HOSE                             | ITALS NH   | IS FOUND       | ATION TRU  | ST)                |      |       |           | a August                      |                  | Fri 11              | /08/202   | 3 15:43 | é. |
| Archive 10/08/2024          |                                               |                   |                                          |            |                |            |                    |      |       |           |                               |                  |                     |           |         |    |
| The Newcastle upon Ty       | ne Hospitals NHS Foun                         | dation Trus       | t                                        |            |                |            |                    |      |       |           |                               |                  |                     |           |         | C  |
| Documer                     | nt Store                                      |                   |                                          |            |                |            |                    |      |       |           |                               |                  |                     |           |         |    |
|                             |                                               |                   |                                          |            |                |            |                    |      |       |           |                               |                  |                     |           |         |    |
| Malcolm Homer has s         | ent vou a link to a do                        | cument in         | the documer                              | nt store v | vith the f     | ollowing   | messa              | Øe.  |       |           |                               |                  |                     |           |         |    |
|                             |                                               |                   |                                          |            |                |            |                    | 0    |       |           |                               |                  |                     |           |         |    |
| test                        |                                               |                   |                                          |            |                |            |                    |      |       |           |                               |                  |                     |           |         |    |
| Click the link below to     | view it.                                      |                   |                                          |            |                |            |                    |      |       |           |                               |                  |                     |           |         |    |
|                             |                                               |                   |                                          |            | _              | 9          |                    |      |       |           |                               |                  |                     |           |         |    |
| https://documentsto         | re.app/CernerViewer                           | /LoadPdf?         | documentID=                              | 5579097    | 6              |            |                    |      |       |           |                               |                  |                     |           |         |    |
| -                           |                                               |                   |                                          |            | _              |            |                    |      |       |           |                               |                  |                     |           |         |    |
|                             |                                               |                   |                                          |            |                |            |                    |      |       |           |                               |                  |                     |           |         | ŝ  |